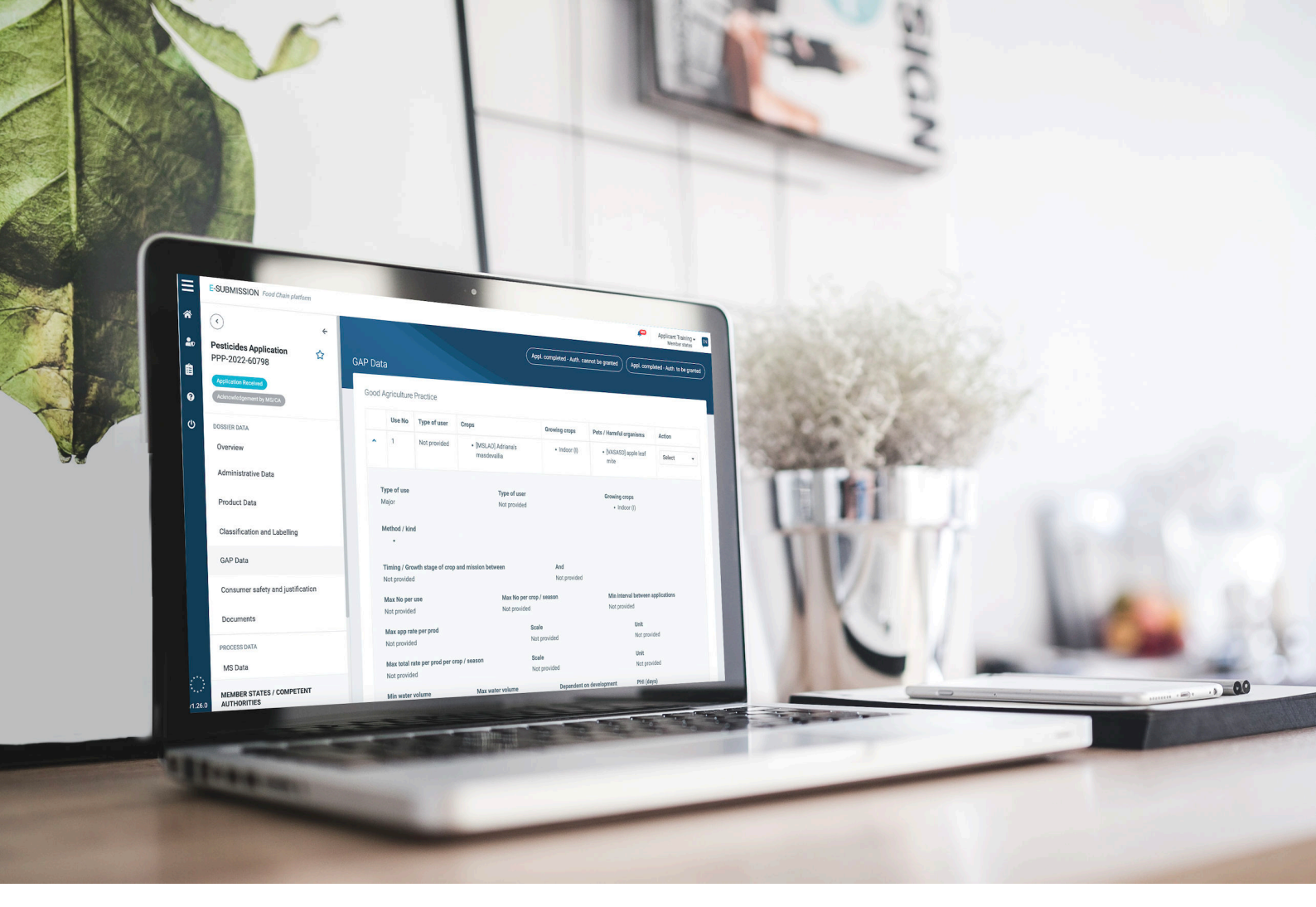

# Emergency Authorisations for Plant Protection Products (PPPs)

Guidance for applicants and organisations using the European E-Submission Food Chain (ESFC) platform to submit applications for emergency authorisations of PPPs

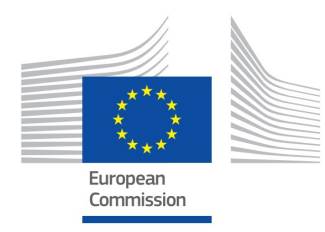

Emergency PPP v 1.0 February 2023

### Table of Contents

| Welcome to the ESFC               | . 1 |
|-----------------------------------|-----|
| Logging in                        | 4   |
| Log into ESFC                     | 5   |
| SAAS registration                 | 6   |
| Create new organisation in SAAS   | 9   |
| Applicant profile in SAAS         | 10  |
| Access management                 | 12  |
| Tracking applications             | 13  |
| Completing an application         | 15  |
| Product data                      | 15  |
| Classification and labelling      | 17  |
| GAP Data                          | 18  |
| Consumer safety and justification | 21  |
| Documents                         | 24  |
| Submit application                | 26  |
| Commission & EFSA's role          | 27  |

# Welcome to the ESFC

|                                                                                                    | Age sore and with an<br>distribution<br>CLAS(shareh<br>associals<br>Type at sore       | Terchergenen Arten<br>- policiertel englisen Artis<br>- policiertel englisen artis<br>- policie englisen artis<br>- policie englisen artis<br>- policie englisen artis<br>- policie |   |
|----------------------------------------------------------------------------------------------------|----------------------------------------------------------------------------------------|----------------------------------------------------------------------------------------------------|---|
| Image: Section Received Section Received Sectived Sectived Sectived Section Received Section Received Section R                                                                                                    | d soning crops<br>GLAS (Marina)<br>- + + + Kari (K<br>Administrational<br>Type of some | Pata/Hamild organisms Autors<br>+ Md +12 copie and general w                                                                                                    | A |
| Area stark to:<br>Free Singer<br>Free Singer<br>Fr | Type of user                                                                           |                                                                                                    |   |
| SP Sr Breiden server server and server server server and server server server and server server serv                                                                                                    | Val Brokel                                                                             | Orvég mu<br>- IKONTI                                                                                                    |   |
|                                                                                                    | between And<br>Scopera ded<br>Notifica en orga ( weison<br>Notifica en orga ( weison   | Montana Jarowan igala ia an<br>Malataka                                                                                                    |   |
|                                                                                                    | dicale<br>Anti-provided<br>dicale<br>Anti-provided                                     | Unit:<br>A 22 provided<br>Unit:<br>A 22 provided                                                                                                    |   |
|                                                                                                    |                                                                                        |                                                                                                    |   |
|                                                                                                    |                                                                                        |                                                                                                    |   |
|                                                                                                    |                                                                                        |                                                                                                    |   |
|                                                                                                    |                                                                                        |                                                                                                    | _ |

Article 53 of Regulation (EC) No 1107/2009 allows Member States (Member State Competent Authorities – MS-CA) to authorise the placing on the market of plant protection products, in special circumstances and derogating from the regular authorisation process, for a period not exceeding 120 days and for limited and controlled use, where such a measure is necessary because of a danger which cannot be contained by any other reasonable means.

However, the recipient MS-CA **must inform the Commission and other MS-CAs** when granting or refusing emergency authorisations for PPP in accordance with Article 53. Detailed information about the situation and any measures taken to ensure consumer safety will be provided. The E-Submission Food Chain platform (ESFC) enables Applicants and MS-CAs to input emergency requests and assessment outcomes. Emergency authorisations granted by MC-CA will be **electronically available** and **publicly accessible** on the **EU Pesticides database**.

European Commission (EC) and other (non-recipient) MS-CA users have read-only access to all such applications.

OPEN THE PLATFORM: ESFC

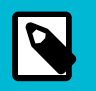

#### NOTE

Paragraphs 1 to 3 of Article 53 of Regulation (EC) No 1107/2009 shall not apply to plant protection products containing or composed of genetically modified organisms unless such release has been accepted in accordance with Directive 2001/18/EC.

#### Authorisation process principles

- 1. ESFC ensures there is transparency across the EU for emergency PPP authorisations and related substances.
- 2. The **Applicant-selected 'recipient' MS-CA** are responsible for PPP emergency authorisations, managed on their local systems and assessed locally.
- 3. While the recipient MS-CA receive applications submitted directly by an Applicant in ESFC, in certain cases they may also create and submit applications on behalf of the Applicant.
- 4. When emergency authorisations are **repeated**, a clear reasoning should be provided why no other solution has been found. Applicants should use the regular authorisation process to seek a longer-term solution to a recurring danger.

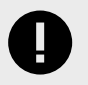

#### IMPORTANT

Go to the European Commission's **Procedure to apply for authorisation of a PPP** for details on all authorisations.

#### **ESFC** process principles

- 1. When starting an application, only applicants with a PPP profile in **SAAS** will be able to view the emergency authorisation PPP domain option in the food domain drop-down list.
- 2. Since there is no standard EC-wide dataset for PPP emergency applications, to simplify the input process not all ESFC fields are set as 'mandatory'.
- 3. The ESFC platform enables an audit trail and central data storage, and it also shares certain communications between actors.

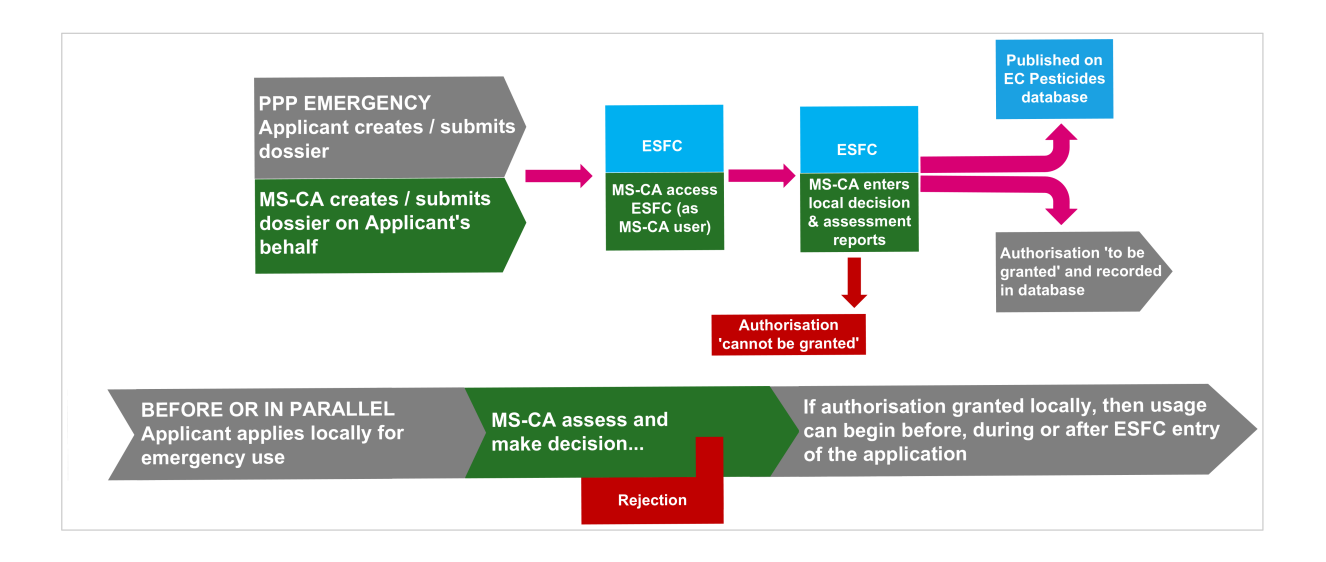

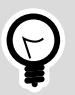

#### TIP

Because notifications arrive by email, to minimise avoidable delays , all ESFC users should maintain and monitor a stable IT environment – i.e. following mailbox filtering and email spam protocols etc.

# Logging in

To access the ESFC platform, you need an **EU Login**. The European Commission Authentication Service (ECAS) allows users to access a wide range of Commission information systems and services, using a single username and password. If you do not have an EU Login account linked to your work email address, please follow the instructions **here**.

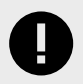

#### IMPORTANT

To access the Emergency PPP domain on ESFC, you need to have or create your profile in **SAAS**.

To set up your new EU Login account, begin **here**. If you already have a user account for EU Login, you can log directly into the ESFC platform via **this link**:

| EU Login<br>One account, many EU services    | ECA                                                                                                    | S7 0 English (en)       | EU Login<br>One account, many EU services |                                                                                                    | ECAS7 D English (en) |
|----------------------------------------------|----------------------------------------------------------------------------------------------------|-------------------------|-------------------------------------------|----------------------------------------------------------------------------------------------------|----------------------|
|                                              |                                                                                                    | Create an account Login |                                           | Sign in to continue                                                                                                    | 9                    |
|                                              | Create an account                                                                                                    |                         |                                           | Welcome back                                                                                                    |                      |
|                                              | It's transmitter under the state of the state of the stat |                         |                                           | Auriced Australiants and automatication and automatication and automat |                      |
|                                              |                                                                                                    |                         | About EU Login Cookies Privacy Statement  | t Contact Help                                                                                                    | Poweed by            |
| About EU Login Cookies Privacy Statement Con | lact Help                                                                                                    | Powered by              | European Unión EU institutions            | 6.2.5 b-dikip   6 m                                                                                                    | is Endersion         |
| European Union EU institutions               | 8 2 5 b-dri3p   3 ms                                                                                                    | Commission              |                                           |                                                                                                    |                      |

To change your EU Login password or edit your EU authentication login account, click **here.** 

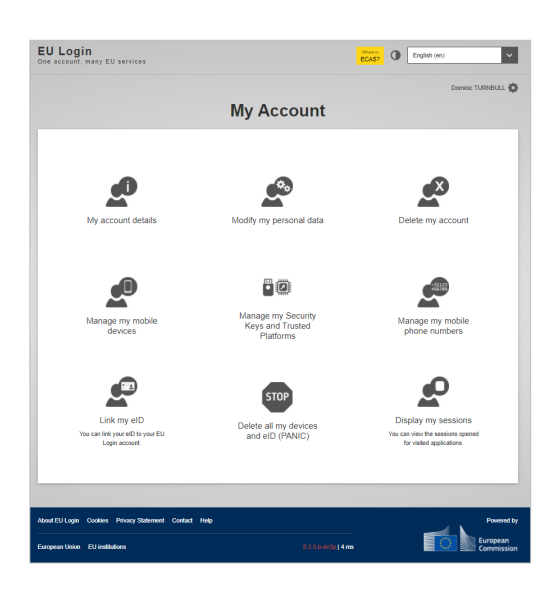

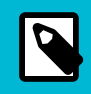

#### NOTE

The account will become inactive after six months if not used, but still accessible. You will be prompted to create a new password.

# Log into ESFC

1. Click **Create new application** and select **Pesticides** from the domain dropdown.

|                                 | Applicant Tra<br>Applicant Tra | aining - EN | Start new application                                                                                                    |   |
|---------------------------------|--------------------------------|-------------|----------------------------------------------------------------------------------------------------|---|
|                                 | Create new ap                  | oplication  | 1 Food domain list<br>Food domain list<br>Decontamination Substances<br>Extraction Solvents<br>Food Contact Materials<br>Food Contact Materials<br>Food Inprovement Agents<br>GMO<br>Novel Foods<br>Nutrition | ~ |
| \$<br>Applicant/Company<br>name | Subject of the request         | Action      |                                                                                                    |   |
| Column filter                   | Column filter                  |             |                                                                                                    |   |

2. Select **Plant Protection Products**, **Application for Emergency authorisation** and the **Member State**. Select the competent authority and click **Start process**.

| rt new application                                                                                                    |   | Start new application                                                                                                    |                                  |
|----------------------------------------------------------------------------------------------------|---|----------------------------------------------------------------------------------------------------|----------------------------------|
| 1 Pesticides                                                                                                    | ~ | 1 Pesticides                                                                                                    |                                  |
| 2 Plant Protection Products                                                                                                    | ~ | 2 Plant Protection Products                                                                                                    |                                  |
| 3 Application for emergency authorisation                                                                                                    | ~ | 3 Application for emergency authorisation                                                                                                    |                                  |
| 4 Recipient Member State                                                                                                    | ~ | 4 Austria                                                                                                    |                                  |
| Austria<br>Belgium<br>Bulgaria<br>Copratia<br>Copratia<br>Cacch Republic<br>Dermark<br>Estonia<br>Finland<br>France<br>Gerece<br>Hungary<br>Leeland<br>Iteland<br>Italy<br>Latvia<br>Latvia |   | 5 Bundesamt für Ernährungssicherheit           Start process   Once the application is created, the food domain, authorisation type and a cannot be changed. Please ensure that the selection you have made is co clicking 'Start process'. | application type<br>rrect before |

## **SAAS** registration

Go to the **SANTE Authentication and Authorisation System** (SAAS). SAAS links your EU Login account to the ESFC platform by assigning a 'User Access Profile'.

After a request has been sent, the administrator (this may be the European Commission for first requests to set up an Organisation, or the lead user in the selected Organisation or National Competent Authority for subsequent requests) receives a notification to grant access. Access is granted based on your access profile requested and organisation. You will then have access to the Emergency PPP authorisations on ESFC and be able to view / create applications.

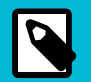

#### NOTE

If you access SAAS directly, you will first be redirected to EU Login to log in your credentials. After entering your EU Login, you will be rooted back to the SAAS homepage.

1. Select 'ESFC' as the intended platform.

| European<br>Commission                                                                                                    | aas - Authorization System | Privacy Statement       | Support | 1 | 🖰 Logout | English (en) |
|----------------------------------------------------------------------------------------------------|----------------------------|-------------------------|---------|---|----------|--------------|
| European Commission > DG Health and Foo<br>Home<br>Request access User Data details                                             | d Safety > Saas            |                         |         |   |          |              |
| Select an application<br>Select an application<br>AAC - Administrative Assistance (no<br>AAC - Food Fraud<br>BP-Portal          | x Food Fraud!)             |                         |         |   |          |              |
| Cosmetic Products Notification Port<br>Cosmetic Products Notification Port<br>CPMS<br>dyna_meetings<br>ERN Service Directory    | al SANTE (v3.2)            | Top   n0046qc9 (n0046qc |         |   |          |              |
| EU Common Catalogue<br>Euceg reporting<br>EUCoding<br>European Reference Networks<br>EUROPHYT<br>Food System - CAP<br>FOREMATIS |                            |                         |         |   |          |              |
| FRUMATIS<br>GM Consultations<br>GMO web                                                                                         | •                          |                         |         |   |          |              |

2. If you have no profile already set up, you are invited to click **Request profile**, and then select your organisation.

| Ohary Statemet      Stapped     Sages - Authorization System                                 | Phang Statement      Stagent      Sages - Authorization System                                                                                                    |
|----------------------------------------------------------------------------------------------|----------------------------------------------------------------------------------------------------|
| Europan ESFC                                                                                 | European<br>Commission Description Description Description Description                                                                                                    |
| Home                                                                                         | Home                                                                                                    |
| Request access User Data details                                                             | Request access User Onto defails                                                                                                    |
| ESPC v ESubmission Food Chain                                                                | The Commission shall process personal data information pursuant to Regulation 45/2001 EC on the protection of individuals with regard to the processing of personal data by the<br>Community institutions and bodies and on the free movement of such data. |
| You don't have any User Profile for this Application. Please click here to request an access | New application access                                                                                                    |
|                                                                                              | Select application     Select organisation     Select access profile     Gecap and Submission                                                                                                    |
|                                                                                              | Application ESFC V                                                                                                    |
|                                                                                              |                                                                                                    |
|                                                                                              | Cancel Step 2 : solid an organisation                                                                                                    |

3. Select the **Applicant** folder and then open the **Applicants-PEST** folder to see PPP-registered organisations. You can use the search function to find for your organisation.

Select one organisation.

If your organisation does not appear, it needs to be registered. Click **2a Create organisation (page 9)** and proceed. Organisations marked with 'Request submitted' can already be used to request access.

Sub-organisations appear within the parent folder, and the '**Up**' button brings you up the family tree. Click **Cancel** to return to the start.

| Select organisation Crganisation Crganisations |                       |           | 20 Select organisation | 20 Create organisation                  |                       |
|------------------------------------------------|-----------------------|-----------|------------------------|-----------------------------------------|-----------------------|
| Organisations                                  |                       |           |                        |                                         |                       |
| 25 v records per page                          |                       |           | *Organisations         |                                         |                       |
|                                                |                       | Search:   |                        | 25 v records per page                   | Search:               |
| (/                                             |                       |           |                        | + up / Applicant / Applicants-PEST      |                       |
| Applicant                                      |                       | Details O |                        | C. Eleonas                              | Details               |
|                                                | _                     | Details O |                        |                                         | Details C             |
| Ourse                                          |                       | Details O |                        | Ο ΑΔΑΜΑ ΕΛΛΑΣ ΜΟΝΟΠΡΟΣΩΠΗ Α.Ε. ΛΥΣΕΙΣ Γ | TA TH FEOPRIA Details |
| Services MS                                    |                       | Debit O   |                        | O ADAPTICA SAS                          | Details C             |
| *Organisations<br>CO                           |                       |           |                        | AEDES PROTECTA                          | Details C             |
| 0                                              | 25 v records per page | Search    |                        | 0.42014.0.4                             | Datato A              |

4. Click Select an access profile.

| 2a Select organisation   | 2b Create organisation                                                |              |
|--------------------------|-----------------------------------------------------------------------|--------------|
| *Organisations           |                                                                       |              |
|                          | 25 v records per page                                                 | Search: test |
|                          | - Back                                                                |              |
|                          | O / Applicant / Applicants-PEST / TEST                                | Details 🕥    |
|                          | <ul> <li>/ Applicant / Applicants-PEST / Test Organisation</li> </ul> | Details O    |
|                          | Showing 1 to 2 of 2 entries                                           | e 1 »        |
|                          |                                                                       |              |
| Organisation marked with | (ranuest submitted) can already be used to ranuest access             |              |
| organisation marked with | r (request submitted) can ancady be used to request access.           |              |

5. Select the **Applicant** role and click **Step 4: type a comment** – the comment is optional. Click **Submit request access**.

| New application a               | access                          |                                       |                           | New application                                 | access                                                       |                                                |                     |
|---------------------------------|---------------------------------|---------------------------------------|---------------------------|-------------------------------------------------|--------------------------------------------------------------|------------------------------------------------|---------------------|
| Select application              | Select organisation 1 Select ac | cess profile (6) Recap and Submission |                           | 1 Select application                            | 2 Select organisation 3 Select access profil                 | e O Recap and Submission                       |                     |
| *Access Profile                 |                                 |                                       |                           | Summary                                         |                                                              |                                                |                     |
|                                 | Name                            | Status Description                    |                           | Application                                     | ESFC                                                         |                                                |                     |
|                                 | Applicant                       |                                       |                           | Organisation                                    | Test Organisation                                            |                                                |                     |
|                                 | EFSA-read                       |                                       |                           | Access Profile                                  | Applicant                                                    |                                                |                     |
|                                 | C EFSA-write                    |                                       |                           |                                                 |                                                              |                                                |                     |
|                                 | MS-read                         |                                       |                           | Comments                                        | Possible comment here                                        |                                                |                     |
|                                 | MS-write                        |                                       |                           |                                                 |                                                              |                                                |                     |
|                                 |                                 |                                       |                           | Before submitting<br>A request to get access to | o an application will be validated by the administrators. Ih | s is a manual process and can take a few days. |                     |
|                                 |                                 |                                       |                           | + Step 3 : select an access                     | s protile                                                    | Cancel                                         | Submit request acce |
| +- Step 2 : select an organisat | ion                             | Canoel                                | Step 4 : type a comment → |                                                 |                                                              |                                                |                     |

6. The status of the request, and the profile type are displayed. The request is sent to the administrator (EC or organisation) to verify.

| Home                          |                                                                   |                                                     |                       |       |
|-------------------------------|-------------------------------------------------------------------|-----------------------------------------------------|-----------------------|-------|
| Request access                | User Data details                                                 |                                                     |                       |       |
| ESFC                          | •                                                                 | E-Submission Food Chain                             |                       |       |
| User Profiles                 |                                                                   |                                                     |                       |       |
| 25 v reco                     | ds per page                                                       |                                                     | Search:               |       |
| Status 🔺                      | Organisation ≑                                                    |                                                     | Access Profile *      |       |
| requested                     | / Applicant / Applicants-PEST / Test Organisation                 |                                                     | Applicant [requested] |       |
| Showing 1 to 1 of             | entries                                                           |                                                     |                       | « 1 » |
| Table legend<br>Manage Manage | he user profiles you are Administrator of;   Delete; 📁 Reject rec | ason; * The search is not performed on this column. |                       |       |

#### NOTE

For technical issues regarding the functioning of SAAS, please contact: **SANTE-SAAS2DEV@ec.europa.eu** 

For issues related to EU Login, please contact the IT Helpdesk of DG SANTE: ec-helpdesk-IT@ec.europa.eu

For PPP support, please contact: **sante-e-submission-food-chain@ec.europa.eu** 

### **Create new organisation in SAAS**

If your organisation is not listed in SAAS, you can create a new one, or create suborganisations underneath existing organisations.

Organisation hierarchies are constructed to limit access at which ever level you require for your own organisation. There is no horizontal access between sub-organisations and users in horizontal organisations cannot see each other's products and applications.

1. Click the **2b Create organisation** tab, and complete the fields. To set your organisation at the correct level, you must open the **Applicant** folder.

| select application  | 2 Select organisation 3 Select access profile 4 R                                                                                                    | ecap and Submission |  |
|---------------------|----------------------------------------------------------------------------------------------------|---------------------|--|
| Select organisation | 2b Create organisation                                                                                                    |                     |  |
| Organisation d      | letails                                                                                                    |                     |  |
|                     |                                                                                                    |                     |  |
|                     | Create new Organisation                                                                                                    |                     |  |
| Name                |                                                                                                    |                     |  |
| Vebsite             |                                                                                                    |                     |  |
| Gen. mail           |                                                                                                    |                     |  |
| Gen. phone          |                                                                                                    |                     |  |
|                     |                                                                                                    |                     |  |
| Sen. fax            |                                                                                                    |                     |  |
| Address             |                                                                                                    |                     |  |
|                     |                                                                                                    |                     |  |
|                     |                                                                                                    |                     |  |
| Zip code            |                                                                                                    |                     |  |
| City                |                                                                                                    |                     |  |
| Country             | [No value selected]                                                                                                    |                     |  |
| Parent Organisation |                                                                                                    |                     |  |
|                     |                                                                                                    |                     |  |
|                     | 25 V records per page                                                                                                    | Search:             |  |
|                     | and the second second sec |                     |  |

If no parent organisation exists, click the radial button Applicants-PEST.
 If there is a parent (i.e. you are creating a sub-organisation), click the folder and select the parent organisation.
 Click Step 3 - select an access profile.

| Select application 2                    | Select organisation 3 Select access pr | ofile 4 Recap and Submission |         |           |
|-----------------------------------------|----------------------------------------|------------------------------|---------|-----------|
| 2a) Select organisation                 | 2b Create organisation                 |                              |         |           |
| Organisation detai                      | s                                      |                              |         |           |
|                                         | Create new Organisation                |                              |         |           |
| *Name                                   | Test Chemic Org                        |                              |         |           |
| Website                                 |                                        |                              |         |           |
| *Gen. mail                              | testchemic@org.com                     |                              |         |           |
| Gen. phone                              |                                        |                              |         |           |
| Gen. fax                                |                                        |                              |         |           |
| *Address                                | asdf                                   |                              |         |           |
|                                         |                                        |                              |         |           |
| *Zip code                               | asdf                                   |                              |         |           |
| *City                                   | adf                                    |                              |         |           |
| *Country                                | Austria                                |                              |         |           |
| *Parent Organisation                    |                                        |                              |         |           |
|                                         | 25 v records per page                  |                              | Search: |           |
| Select your parent<br>organisation from | 🗲 up 🖉 / Applicant                     |                              |         |           |
| the folder list                         | → Copen ○ Applicants-PEST              |                              |         | Details O |
|                                         | Showing 1 to 1 of 1 entries            |                              |         | « 1 »     |

3. In the **Recap and Submission** tab you can see the request summary. Type a comment and click **Submit request access**. The request is listed and awaiting approval.

| New application              | 2 Select organisation 2 Select access profile  C Recap and Submission                                       | Su<br>You<br>hav      | ICCESS<br>or request for the<br>re been removed | e access was created successfully. This request has to be validated by an administrate<br>d) | or before it is activated (Note: during saving some special characters may |
|------------------------------|----------------------------------------------------------------------------------------------------|-----------------------|-------------------------------------------------|----------------------------------------------------------------------------------------------|----------------------------------------------------------------------------|
| Summary                      |                                                                                                    |                       | ESFC                                            | E-Submission Pood Cha                                                                        | in .                                                                       |
| Application                  | ESF-C<br>testing                                                                                            | User                  | Profiles                                        |                                                                                              |                                                                            |
| Access Profile               | Applicant                                                                                                   | 25<br>State           | v records                                       | Organisation                                                                                 | Search:                                                                    |
| Comments                     | Optional comment                                                                                            | requi                 | ested                                           | / testing (Organisation to be validated)                                                     | Applicant [requested]<br>(Local Admin.)                                    |
|                              |                                                                                                    | requi                 | ested<br>ing 1 to 2 of 2 er                     | / Applicant / Applicants-PEST / Test Organisation                                            | Applicant (requested)                                                      |
| A request to get access t    | o an application will be validated by the administrators, this is a manual process and can take a few days. | Tak                   | le lepind<br>Manage the                         | user profiles you are Administrator of 👔 Delete: 🗰 Reject reasor: *The search is not perform | med on this column.                                                        |
| +- Step 3 : select an access | a profile Cancel                                                                                            | Submit request access |                                                 |                                                                                              |                                                                            |

NOTE

Each time you create a **new organisation** in SAAS, the initial user is granted the local administrator ('lead user') role. This enables that user to provide access to other users in their organisation, any subsequent sub-organisations, or consultants work for any level of the organisation.

### **Applicant profile in SAAS**

Access profiles control what functions you are able to perform within the system. They also influence what information you are able to view. **Consultant** users have similar or identical access rights to industry users.

#### Table 1 Applicant profile

| Applicants –<br>industry or<br>consultant users | The 'Applicant' access profile should be selected if you work for a company, organisation or growers association that market, or is directly responsible for, plant protection products. This should also be selected by consultants working on behalf of |
|-------------------------------------------------|----------------------------------------------------------------------------------------------------|
|                                                 | the organisation.                                                                                                    |

#### Consultants

In order that the company for which a consultant is working can access the applications submitted on their behalf, the consultant must be linked to the parent organisation or its child. If a consultant works on behalf of multiple organisations, a request for access to each organisation must be made.

Consultancy organisations should **not be set up as standalone Organisations** – they should be linked to a parent organisation that is responsible for PPPs. It is advised that consultants discuss with the organisation for which they will submit applications as to how they should set up and apply for access as it depends on the arrangement between the consultant and the business as to which option would be most suitable. For example, taking into account the number and frequency of applications being made for the parent company.

#### There are two options:

- 1. Set up a sub-organisation under the parent organisation and request access to it.
- 2. Apply directly to the parent organisation.

# Access management

| -SUBMISSION Food Chai | in platform       |                  |                              |   |                                            |                           |   |                  |   |                        | Applicant Train        | ning •<br>cant |
|-----------------------|-------------------|------------------|------------------------------|---|--------------------------------------------|---------------------------|---|------------------|---|------------------------|------------------------|----------------|
| Dashboard             |                   |                  |                              |   |                                            |                           |   |                  |   |                        | Create new app         | olicat         |
| My application list   |                   |                  |                              |   |                                            |                           |   |                  |   |                        | 4 APPLICATIONS         | USTE           |
| Application number    | Question Number 🗘 | Submission date  | Authorisation type           | ٥ | Application type \$                        | Current state             | ¢ | Current phase    | ٥ | Applicant/Company name | Subject of the request | A              |
| ppp                   | Column filter     | Column filter    | Column filter                |   | Column filter                              | Column filter             |   | Column filter    |   | Column filter          | Column filter          |                |
| PPP-2023-71697        |                   |                  | Plant Protection<br>Products |   | Application for emergency<br>authorisation | Draft                     |   | Process started  |   | CHILD_BASF, Name       | Default text           | D              |
| PPP-2023-69021        |                   | 05/01/2023 10:07 | Plant Protection<br>Products |   | Application for emergency<br>authorisation | Authorisation not granted |   | Process Finished |   | CHILD_BASF             | asdf                   |                |
| PPP-2023-69082        |                   | 06/01/2023 09:47 | Plant Protection<br>Products |   | Application for emergency<br>authorisation | Withdrawn                 |   | Process Finished |   | CHILD_BASF             | ddd                    |                |
| PPP-2023-71286        |                   | 06/02/2023 09:54 | Plant Protection<br>Products |   | Application for emergency<br>authorisation | Withdrawn                 |   | Process Finished |   | CHILD_BASE             | XYZ trade name         |                |

The **ESFC dashboard** lists ESFC applications based on EU login and SAAS access profiles. They are searchable by Application number Submission date etc. Your user status appears top right.

Activity notifications are received by users attached to an 'organisation' in SAAS via their registered email address. The email links back to the platform dashboard. Activity is also flagged by the notification bell *a* in date order.

To add additional users to an application, go to the '**Manage dossiers access**' button in the drop-down and enter the new user's email address. Click **Add owner**. The new user will need to be registered in SAAS to see/access PPP emergency applications in ESFC.

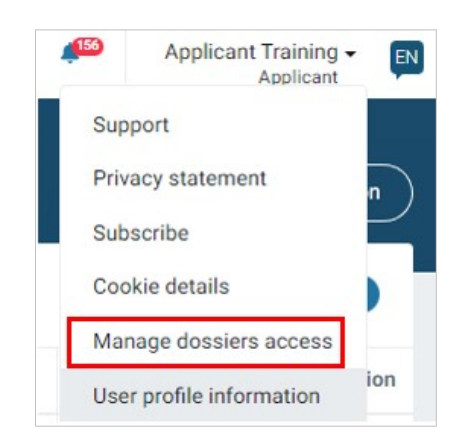

| My application lis |                    |                  |               |                 |                              |                    | 1 APPLICATION L |
|--------------------|--------------------|------------------|---------------|-----------------|------------------------------|--------------------|-----------------|
| Application number | Authorisation type | Application type | Current state | Current phase   | Owner(s)                     |                    |                 |
| 71697              | Column filter      | Column filter    | Column filt   | Column filter   | Column filter                |                    |                 |
| PPP-2023-71697     | Plant Protection   | Application for  | Draft         | Process started | applicanttraining5@gmail.com | another-user@1.com | Add own         |

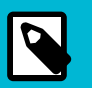

#### NOTE

The '**Unsubscribe**' option in the user drop-down list will remove your personal email address as a recipient of notification pings.

| 4  | Applicant Training -<br>Member states | EN |  |  |  |  |
|----|---------------------------------------|----|--|--|--|--|
|    | Support                               |    |  |  |  |  |
|    | Privacy statement                     |    |  |  |  |  |
|    | Unsubscribe                           |    |  |  |  |  |
| Π. | Cookie details                        |    |  |  |  |  |
|    | Manage dossiers access                |    |  |  |  |  |
|    | User profile information              |    |  |  |  |  |
|    |                                       |    |  |  |  |  |

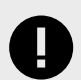

#### IMPORTANT

Multiple users from an organisation can access and work on an application at the same time. It is important that there is some coordination because the platform currently does not limit access or flag parallel inputs. This means that for now, there is a risk of input overlaps (when the application is not in read-only mode).

### **Tracking applications**

Before submission, the application is automatically saved as *draft* and appears in the dashboard. Its content is viewable by the Applicant (and the recipient MS-CAs after its submission). Its content can be developed by the MS-CA after authorisation is granted with follow-up data until publishing.

When searching in the dashboard for an application, be sure to remove any spaces around the application number.

| My application list  |                 |   |         |
|----------------------|-----------------|---|---------|
| Application number 🗘 | Submission date | • | Authori |
| 63331 <mark>X</mark> | Column filter   |   | Colun   |
| ≪ ≫                  |                 |   |         |

The status badges denote the current and next phase of the application. The dashboard timeline updates as the application proceeds through each phase.

| sticides Application<br>P-2023-69021<br>ritorisation not granted Process Finished                               | 05/01/2023 Of Mis Authorisation not granted cannot be granted |
|----------------------------------------------------------------------------------------------------|---------------------------------------------------------------|
| sticides Application<br>P-2023-69007<br>splcation Received<br>Assessment in progress                            | 27/12/2022 Application Received<br>20:41 Submitting draft     |
| esticides Application<br>PP-0000-229                                                                            | Authorisation Cranted                                         |
| Authorisation Granted Assessment done                                                                           | 27/12/2022 V Aution Station Granted                           |
| Authorisation Granter Assessment down esticides Application PP-0000-20 Authorisation Published Process Finished | 27/12/2022 Authorisation Granted                              |

# **Completing an application**

The top of the left pane shows the application status and phase; upper right shows the auto-save time. Note the left section tabs which need to be completed. The selected MS-CA is shown, but an alternative can be selected before submission, if one exists, via the down arrow. The bottom section displays the authorisation and application type.

|          | E-SUBMISSION Food Chain platform                                                        |                        |                                           | Applicant Training - P    |
|----------|-----------------------------------------------------------------------------------------|------------------------|-------------------------------------------|---------------------------|
| *        | ÷ +                                                                                     |                        |                                           | Submit                    |
| 20       | Pesticides Application<br>PPP-2022-63331                                                | Administrative Data    |                                           | Dossier saved at 15:57:33 |
| 11<br>12 | Draft With Applicant                                                                    | Applicant Admin data • |                                           |                           |
| 4        | DOSSIER DATA                                                                            | - Name                 |                                           |                           |
| 0        | Administrative Data                                                                     | Applicant Name         | Email                                     |                           |
|          | Product Data                                                                            | Name                   | phoneyman@mail.com                        |                           |
|          | Oleveites and Labelling                                                                 | Phone number           | Website                                   |                           |
|          | classification and Labelling                                                            | 123456                 | xyz.com                                   |                           |
|          | GAP Data                                                                                | Address                | Post code                                 |                           |
|          | Consumer safety and justification                                                       | Address                | 12343                                     |                           |
|          | Documents                                                                               |                        | le la la la la la la la la la la la la la |                           |
|          | MEMBER STATES / COMPETENT                                                               | Country                |                                           |                           |
|          | AUTHORITIES<br>Belgium                                                                  | Austria                | - Clear                                   |                           |
|          | Federal Public Service of Health, Food<br>Chain Safety and Environment (FPS •<br>HFCSE) |                        |                                           |                           |
| <u> </u> | AUTHORISATION TYPE<br>Plant Protection Products                                         |                        |                                           |                           |
| 1.26.0   | Application for emergency authorisation                                                 |                        |                                           |                           |

Complete the Administrative Data and the sections that follow.

**NOTE** Applicants having accounts with multiple organisations, e.g. consultants, are able to select the correct one for which they are submitting in the Administrative Data section.

# **Product data**

Provide the product trade name – if there are multiple, click '+'. Complete the fields manually if it is a new product.
 You can search the database if it already exists. Click 'Copy existing product details'. In the pop-up, provide the company code or (partial) name, click 'Search', and select from the displayed list. Click 'Select this product'.

| Pesticides Application 🏠                 | Product Data                                        |       |                   |                 |                                            |            | Dossier saved at 09:24:31                                    |
|------------------------------------------|-----------------------------------------------------|-------|-------------------|-----------------|--------------------------------------------|------------|--------------------------------------------------------------|
| Draft Process started                    | PPP Product                                         |       |                   |                 |                                            |            |                                                              |
| DOSSIER DATA                             | Product trade name(s)* Enter the product trade name | here. |                   |                 |                                            |            | - +                                                          |
| Administrative Data                      |                                                     |       |                   |                 |                                            |            |                                                              |
| Product Data                             | Copy existing product det                           | ails  | 1                 | 1000 AL         |                                            |            |                                                              |
| Classification and Labelling             | Product company code *                              | Se    | arch by company e | xisting product |                                            |            | Search                                                       |
| GAP Data                                 | Function *                                          |       | Organisation      | Company         | Formulation tuno                           | Eurotion   | aubstance                                                    |
| Consumer safety and justification        | Select a function                                   |       | 10                | code            | Politication type                          | Function   | substance                                                    |
| Decumente                                |                                                     | 0     | 26037             |                 |                                            |            |                                                              |
| Documents                                | Active substance, Safener                           | 0     | 26037             | ddd             | AL - Other liquids to<br>applied undiluted | nematicide | (E)-2-Methyl-6-methylene-3,7-<br>octadien-2-ol (isomyrcenol) |
| MEMBER STATES / COMPETENT<br>AUTHORITIES | Select                                              |       | 1 .               |                 |                                            |            | Salact this product                                          |
| Belgium -                                |                                                     | 1     |                   |                 |                                            |            | Cancer and product                                           |

 The product details are populated. The Formulation type drop-down list is based on the 'Catalogue of Pesticides Formulation types and International Coding Systems' GCPF (GIFAP). Revised in May 2008 (www.croplife.org).

| luct Data                     |                      | Dossier saved at 16:14 |
|-------------------------------|----------------------|------------------------|
| PP Product                    |                      |                        |
| roduct trade name(s)*         |                      |                        |
| Product trade name            |                      | - +                    |
|                               |                      |                        |
| Copy existing product details |                      |                        |
|                               |                      |                        |
| Product company code          | Formulation type * 🚱 |                        |

 Click the '+' to select one or more Functions from the drop-down list. Tick the relevant check boxes next to each relevant function. If you can't see a function that you wish to use within the list, select 'Other' and the field allows a free-text entry. 'Clear' and 'x' delete and remove your selection.

| Function 😧             |         |                                      |               |      |           |
|------------------------|---------|--------------------------------------|---------------|------|-----------|
| attractant             |         |                                      |               | -    | Clear × + |
| Search for a function  |         |                                      |               |      | × +       |
| other                  |         |                                      |               |      |           |
| attractant             |         | Content of pure substance in product | Scale         | Unit |           |
| fungicide              | - Clear | 87                                   | Enter a scale | g/kg | - Clear + |
| herbicide              |         |                                      |               |      |           |
| insecticide            |         |                                      |               |      |           |
| molluscicide           |         |                                      |               |      |           |
| nematicide             |         |                                      |               |      |           |
| plant growth regulator |         |                                      |               |      |           |

4. Select one (or multiple) active substance(s). You can 'Clear' your Substance data and, using the arrow, select differently from the list. Similarly with the Unit type. You can select multiple substances using the '+' button. The Content of pure substance in product field will pre-populate the Max app rate per prod fields in the GAP Data section (Step 6).

| (4Z                    | -9Z)-7,9-Dodecadien-1-              | bl                        |                  | IU/kg       | n      |
|------------------------|-------------------------------------|---------------------------|------------------|-------------|--------|
| (E)-                   | 10-Dodecen-1-yl acetat              | e                         |                  | spores/ml   | 1      |
| (E)-                   | 11-Tetradecen-1-yl ace              | ate                       |                  | cfu/kg      |        |
| (E)-<br>(m)            | 2-Methyl-6-methylene-2<br>/rcenol)  | ,7-octadien-1-ol          |                  | cfu/l       |        |
| (E)<br>(iso            | 2-Methyl-6-methylene-3<br>myrcenol) | ,7-octadien-2-ol          |                  | g/kg<br>g/l |        |
| (E)-                   | 5-Decen-1-ol                        |                           |                  | granules/kg |        |
| (E)-                   | 5-Decen-1-yl acetate                |                           |                  | granules/I  |        |
| ctive substance, Safer | er or Synergist                     | Content of pure substance | In product Scale | Unit        |        |
| Aminopyralid           | - die:                              | ar 3                      | 2                | g/kg 🗸 C    | lear 🗙 |
| (E)-5-Decen-1-ol       | - Cie                               | ır 1                      | 2                | g/kg -      | lear 🗙 |
| Select                 |                                     | Enter a content           | Enter a cos      | Select      | ने जा  |

### **Classification and labelling**

The classification fields and the product creation are combined in the ESFC flow – i.e. no longer are there two distinct phases for this, as was the case in PPPAMS.

 If there is no classification required, click 'No classification' and the selection field disappears. Otherwise, that selection is mandatory. Multiple are possible by using the '+'.

| lassification and Labelling          | Dossier saved at 09:22:56 |
|--------------------------------------|---------------------------|
| Classification                       |                           |
| No classification                    |                           |
| Classification*                      |                           |
| Flammable solid                      | - Clear - +               |
| Search                               | - +                       |
| Flammable solid                      |                           |
| Flammable liquid                     |                           |
| Germ cell mutagenicity               |                           |
| Hazardous for the ozone layer        |                           |
| Hazardous to the aquatic environment | - Clear - +               |
| Organic peroxide                     |                           |
| Oxidising gas                        |                           |
| Oxidising liquid                     |                           |

2. Select one (or multiple) **GHS pictograms** from the icon list. Values can be found in Regulation (EC) No 1272/2008.

| GHS pictograms          |                                        |
|-------------------------|----------------------------------------|
| GHS pictograms          |                                        |
| Xn                      | <ul> <li>✓ Clear</li> <li>←</li> </ul> |
| Select a GHS pictograms | <b>-</b> +                             |
|                         | GHS01                                  |
|                         | Xn Xn                                  |
|                         | GHS03                                  |
|                         | GHS04                                  |
|                         | GHS05                                  |

3. Select an optional **Signal**, indicating the relative level of severity for hazards of the product.

| Signal  |  |
|---------|--|
| Signal  |  |
| Search  |  |
| warning |  |
| danger  |  |

4. Select one, or multiple, hazard statements(s).

| Hazard stater  | ment |           |
|----------------|------|-----------|
| Hazard stateme | nt   |           |
| ppp_hazards.H  | 1332 | - Clear + |
| Search         |      | <br>- +   |
| H332           |      |           |
| H334           |      |           |
| H335           | ment |           |
| H336           | nt   |           |

5. Select the optional **Precautionary statement** from the drop-down list, advising on precautionary measures to prevent or minimise adverse effects on humans or the environment.

| Precautionary statement |     |
|-------------------------|-----|
| Precautionary statement |     |
| Search                  | - + |
| P363                    |     |
| P370                    |     |
| P371                    |     |
| P372                    |     |
| P373                    |     |

6. Provide an additional statement if necessary.

| Additional statement           |      |  |
|--------------------------------|------|--|
| Additional statement           |      |  |
| Input free-text statement here |      |  |
|                                | <br> |  |

### **GAP** Data

Define how/when the product will be used, according to Good Agricultural Practices.

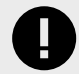

#### IMPORTANT

You can **shortcut the data entry process** by uploading an excel with the values, which ESFC will parse and pre-populate if formatted correctly. Click **Upload GAP Data**.

1. Provide the use(s) of the substance. Click **New use** if there are multiple uses.

The ' $\checkmark$ ' arrow **minimises** the data fields for each use type. Click the ' $\blacksquare$ ' icon to create a duplicate (clone) use type.

Alternatively, download the **GAP Template**, then via the **Upload GAP Data** button provide all the information in an excel file.

| 6000 | Agricultur | e Plactice           |              |               |                          |          |
|------|------------|----------------------|--------------|---------------|--------------------------|----------|
|      | Use No     | Type of user         | Crops        | Growing crops | Pets / Harmful organisms | Action   |
| ~    | 1          | Trained professional | Not provided | •             | Not provided             |          |
| >    | 2          | Trained professional | Not provided | ·             | Not provided             | Clone    |
| *    | 3          | Trained professional | Not provided |               | Not provided             | <b>I</b> |

2. Now complete the fields within each use. All emergency applications assume a **'Trained professional'** as the default.

| Type of use * |         | Type of user         | Growing crops | *                        |          |
|---------------|---------|----------------------|---------------|--------------------------|----------|
| Select        | Major 💽 | Trained professional | Indoor (I)    | - 0                      | lear 🗙 + |
|               | Minor   |                      | Select        | Glasshouse (G)           | • × +    |
|               |         |                      |               | Indoor (I)               |          |
|               |         |                      |               | Outdoor or field use (F) |          |

 Using the European & Mediterranean Plant Protection Organisation database (EPPO), define the crop. Input a keyword or code into the Search field, and select the appropriate language. Select the relevant crops and click 'Add'.

|        |                 |                    | Name or EPPO Code * | n                      |                              |         |          | Searc        |        |
|--------|-----------------|--------------------|---------------------|------------------------|------------------------------|---------|----------|--------------|--------|
| ood Ag | riculture Pract | ice                |                     |                        | español<br>čeština<br>dansk  |         |          | P .          |        |
|        | Use No          | Type of user       |                     |                        | eesti<br>ελληνικά<br>English |         |          | Filter       |        |
| ^      | 1               | Trained profession | Eppo Code *         | Name ¢                 | T                            | ype≎ La | nguage ¢ | Preferred \$ | Select |
|        |                 | /                  | STIBI               | African lemon savory   | P                            | FL en   |          | false        |        |
| Туре   | of use          |                    | PMNMI               | annual polemonium      | P                            | FL en   |          | false        |        |
| Mir    | nor             |                    | CIDGR               | Bali lemon             | P                            | FL en   |          | false        |        |
| Cron   | (s):*           |                    | GANMD               | bumpy lemon            | P                            | FL en   |          | false        |        |
|        | (6).            | Select crop(s)     | CIDLO               | canton lemon           | P                            | FL en   |          | false        |        |
|        |                 |                    | CYGFL               | East Indian lemongrass | P                            | FL en   |          | false        |        |
|        |                 |                    |                     |                        |                              |         |          |              | -      |

4. In the same way, search and add the pest(s) for which the product will be (has been) used.

| arch for an       | EPPO Code                |          |             |              |        |                                  |         |
|-------------------|--------------------------|----------|-------------|--------------|--------|----------------------------------|---------|
| me or EPPO Code * |                          | Language |             | Ŷ            | Search | Pets / Harmful organisms         | Action  |
|                   |                          |          |             | Filter       | _      | Not provided                     |         |
| Eppo Code *       | Name \$                  | Type ≎   | Language \$ | Preferred \$ | Select |                                  |         |
| TIBCSE            | 17-year locust           | GAI      | en          | false        | 0      |                                  |         |
| PRKAF             | African locust bean      | PFL      | en          | false        |        | crops                            |         |
| OCUMM             | African migratory locust | GAI      | en          | false        |        | (1)                              | Clear + |
| ROBKE             | Allegheny moss locust    | PFL      | en          | false        |        |                                  |         |
| ANCRMA            | Arabian tree locust      | GAI      | en          | false        | 0      | (Harmful organism(s):*           |         |
| MENPME            | Atlantic locust          | GAI      | en          | false        |        | Select pest(s) / Harmful organis | :m(s)   |
|                   |                          |          |             |              | -      |                                  |         |

5. The selections are displayed for each use type. Click the '**i**' bin icon to remove a selection.

|     | Use No    | Type of user         | Crops                            |                                                                                                | Growing crops | Pets / Harmful organisms                                       | Action  |
|-----|-----------|----------------------|----------------------------------|------------------------------------------------------------------------------------------------|---------------|----------------------------------------------------------------|---------|
| ^   | 1         | Trained professional | • [ST<br>• [CI<br>• [G/<br>• [CI | 'IBI] African lemon savory 🗃<br>DGR] Bali lemon 🗑<br>NMD] bumpy lemon 🍵<br>DLO] canton lemon 🍵 | Indoor (I)    | [PRKAF] African locust bean      [ROBKE] Allegheny moss locust | •       |
| Туј | pe of use |                      |                                  | Type of user                                                                                   |               | Growing crops                                                  |         |
| N   | Ainor     |                      | - Clear                          | Trained professional                                                                           |               | Indoor (I)                                                     | Clear + |

6. Complete the remaining (mandatory) fields. Note that the **Maximum application rate per AS** value is based on the Product Data provided and will be re-calculated if the **Max app rate per prod**, **Scale** and **Unit** values are changed.

|                | broadcast                                 |                                      |                      |                                        |                              |                         |       |  |  |  |
|----------------|-------------------------------------------|--------------------------------------|----------------------|----------------------------------------|------------------------------|-------------------------|-------|--|--|--|
|                |                                           |                                      |                      | - Clear +                              |                              |                         |       |  |  |  |
|                | Timing / Growth stage of crop and         | d mission between *                  |                      | And *                                  |                              |                         |       |  |  |  |
|                | Timing Start                              | an dransing taken place at stage (0) |                      | Select                                 |                              |                         |       |  |  |  |
|                | Max No per use * 0^ P, V - Winte          | r dormancy or resting period         | No per crop / season |                                        | Min interval between applica | ations                  |       |  |  |  |
|                | 1 - Beginning e                           | of seed inhibition                   |                      |                                        |                              |                         |       |  |  |  |
|                | 1^ P, V - Begin                           | ning of bud swelling                 |                      |                                        |                              |                         |       |  |  |  |
|                | Max app rate per prod *                   |                                      | Scale                |                                        | Unit                         |                         |       |  |  |  |
| tax app rate p | er prod                                   |                                      | Scale                | 1                                      | ٥                            | Unit<br>cfu/100 kg seed | - Cle |  |  |  |
| Active substa  | ance name                                 | Max. application ra                  | te pe AS             | Calculated                             | scale                        | Calculated unit         |       |  |  |  |
| Aminopyralid   |                                           | 0.27600002                           | -                    | 37                                     |                              | granules/100_kg_seed    |       |  |  |  |
| (E)-5-Decen-1  | I-ol                                      | 10.235001                            |                      | 26                                     |                              | g/100_kg_seed           |       |  |  |  |
|                | (a) · · · · · · · · · · · · · · · · · · · |                                      |                      |                                        |                              |                         |       |  |  |  |
|                | Min water volume                          | Max water volume                     |                      | Dependent on development stage<br>crop | of 🗌 Yes PHI (days)          | )                       |       |  |  |  |
|                | Seed treatment  Ves                       | Remarks                              |                      |                                        |                              |                         |       |  |  |  |
|                |                                           |                                      |                      |                                        |                              |                         |       |  |  |  |
|                |                                           |                                      |                      |                                        |                              |                         |       |  |  |  |

7. To enable wider team input and for convenience, you can download your supplied GAP data in excel format, share it for modifications, and re-upload. Alternatively, you can download the raw GAP template, complete it and re-upload.

| Aut             | toSave 💽 Off                  |                          | 2~ (            | (2 - ≠                        |                 |                                  |                | GAR                     | _Templa                          | te_Do                        | wnlo         | ad.xls               | × -                                          |                 |                                                         |                       |                                                         | ₽ Searc                  | ih (Ali       | (+Q)             |                  |                               |                                                                                                  |                                      |                |                 |                              |                      |                                             |                  |                 |                      |                   |                         |                  |         |
|-----------------|-------------------------------|--------------------------|-----------------|-------------------------------|-----------------|----------------------------------|----------------|-------------------------|----------------------------------|------------------------------|--------------|----------------------|----------------------------------------------|-----------------|---------------------------------------------------------|-----------------------|---------------------------------------------------------|--------------------------|---------------|------------------|------------------|-------------------------------|--------------------------------------------------------------------------------------------------|--------------------------------------|----------------|-----------------|------------------------------|----------------------|---------------------------------------------|------------------|-----------------|----------------------|-------------------|-------------------------|------------------|---------|
| File<br>Past    | Home<br>Cut<br>Copy<br>Format | Insert<br>•<br>t Painter | P<br>Arial<br>B | Page Layout<br>I <u>U</u> → E | For<br>10<br>10 | mulas Da                         | ata            | Rev<br>=<br>=           | iew<br>E %                       | View                         | 2<br>臣<br>Au | Deve<br>Wrap<br>Merg | loper<br>Text<br>je & Cente                  | Help            | Sensi                                                   | tivity                | General                                                 | 69                       | 8             | 9<br>8 F         | GAP_D            | sta_Dow                       | vnloa                                                                                            | datar •                              |                |                 |                              |                      |                                             | ) 54             | arch (A         | Vit+Q)               |                   |                         |                  |         |
| F17<br>4 4<br>1 | A B<br>1 2a                   | C D<br>3a 3b             | С<br>Е<br>4     | fr C                          | 6 H             | I<br>7a<br>5<br>8<br>9<br>9<br>9 | J I            | K L<br>Ba BB            | n (days) 6 M                     | 1 0<br>1                     | File<br>Past | te                   | Home<br>Cut<br>Copy ~<br>Format Pai<br>board | Insert<br>inter | Pa<br>Arial<br>B I                                      | ge Lay<br>∐           | rout Fo<br>10<br>V E V<br>Font                          | rmulas<br>V A°<br>A° V A | Data<br>A"    | Re<br>= =<br>= = | view             | View<br>View<br>View<br>Align | w<br>2<br>1<br>1<br>1<br>1<br>1<br>1<br>1<br>1<br>1<br>1<br>1<br>1<br>1<br>1<br>1<br>1<br>1<br>1 | Developer<br>Wrap Text<br>Merge & Ce | H              | ielp<br>-<br>rs | Sens<br>Sens                 | sitivity<br>sitivity | General<br>R ~ %<br>Nu                      | 9<br>mber        | *88 -           | -                    | Condit<br>Formatt | iional<br>ting ~        | Format<br>Table  | as N    |
| R<br>Hee No     | Type of user                  | Crop                     | Growing Crops   | Pest/harmful organism EPPO c  | Method / Kind   | Timing / Growth stage of crop 8  | Mare Mr. Olive | Max No / cron or season | Min. interval between applicatio | Man and the selfer level and |              | A<br>1 2a            | B                                            |                 | 3a                                                      |                       | D<br>3b                                                 | E                        | 4             | F<br>5a          | ganism EPPO code | 3 н                           | 6                                                                                                | I J 7a 7b variable of crop & season  | K<br>8a        | or season gg    | tween application (days) 😠 🛛 | n rate per prod      | P.Q.R.S<br>10b<br>uoseasoud bet crob/seasou | T 12a (eu/) %    | D 12b (L/ha)    | > 12c > 12c          | W 13              | g of seeds per ha) 14 × | Y<br>16          | Z<br>17 |
|                 |                               |                          |                 |                               |                 |                                  |                |                         |                                  |                              |              | 2<br>2<br>1 trai     | ned profes                                   | sional          | Type of user<br>D 2 2 2 2 2 2 2 2 2 2 2 2 2 2 2 2 2 2 2 | BI /<br>GR E<br>IMD E | African lemo<br>Bali lemon<br>bumpy lemo<br>canton lemo | e Indoor (I)<br>in<br>in | Growing Crops | PRKAF            | IIA              | rican lo<br>legheny           | Wethod / Kind                                                                                    | bean<br>ss locust                    | Max. No. / Use | Max. No. / crop | Min. interval bet            | Max. application     | Max. total rate p                           | Min water v olum | Max water volun | oN<br>Dependent upon | (skapa) HHd       | Seed density (k         | Minor / Major us | Remarks |
|                 |                               |                          |                 | s                             | ave t           | his use                          |                | D                       | ownic                            | bad                          | GAF          | P Ter                | mplate                                       |                 | [                                                       | owr                   | nload G/                                                | AP Data                  | -             |                  | Uple             | oad (                         | GAI                                                                                              | P Data                               |                |                 |                              |                      |                                             |                  |                 |                      |                   |                         |                  |         |

### **Consumer safety and justification**

This data is unique to the emergency authorisation process. You can refer to named files you provide in the Documents section.

| Consumer safety                        |                          |  |
|----------------------------------------|--------------------------|--|
| MRL Values Table                       |                          |  |
| Default MRL of 0.01 mg/kg according to | rt 18(1)(b) Reg 396/2005 |  |
| /alue of tMRL *                        |                          |  |
| Value of tMRL                          |                          |  |
| /alidated analytical method *          |                          |  |
| Validated analytical method            |                          |  |
|                                        |                          |  |

1. **Consumer safety**: The Maximum Residue Level (MRL) Values Table is set to the default maximum level. However, if an **active substance**<sup>1</sup> in the Product Data section is selected (in this case "Acetamiprid"), the MRL Values Table expands so you can identify the corresponding Food Product and its pesticide residue, as regulated across the EU.

Note that the active substance name and its residue name may be different.

<sup>&</sup>lt;sup>1</sup>See Active substances, safeners and synergists

| Consumer safety and justification |                  |   | Dossier saved at 13:45:36 |
|-----------------------------------|------------------|---|---------------------------|
| Consumer safety                   |                  |   |                           |
| MRL Values Table                  |                  |   |                           |
|                                   |                  |   | Pesticide residues        |
| EPPO Code for CROP                | Product          |   | Acetamiprid               |
| Bali lemon                        | Select a product |   | N/A                       |
| canton lemon                      | Select a product | Ê | N/A                       |
| bumpy lemon                       | Select a product |   | N/A                       |
| African lemon savory              | Select a product | Ê | N/A 🗆                     |

a. Click the '<sup>a</sup>' list icon to select the Food Product for your crop, as selected in the GAP Data section. The PIMS database will display most food products and/or food families. Click the radial button next to your selection, then '**Select**'.

| Consumer safety and                 | justific                   | cation      |                               |                                 |    | Dossier saved at 13:45:36 |
|-------------------------------------|----------------------------|-------------|-------------------------------|---------------------------------|----|---------------------------|
| Consumer safety<br>MRL Values Table | Choose                     | e a Food    | l Product                     |                                 |    |                           |
|                                     | Please of<br>Alternatively | confirm a   | value, or perform your        | r OWN Search.                   |    | Pesticide residues        |
| EPPO Code for                       | EPPO Cod                   | le          | CIDGR                         |                                 |    | Acetamiprid               |
| Bali lemon                          | ENG<br>LATIN               |             | Bali lemon<br>None            |                                 |    | N/A                       |
| canton lemon                        | Showing                    | 382 results |                               | Filter                          |    | N/A                       |
| bumpy lemon                         | Select                     | CODE \$     | Proposed product category fro | om the EU pesticides database 0 |    | N/A                       |
| African lemon savory                | •                          | 0100000     | FRUITS, FRESH or FROZEN; TF   | REE NUTS                        |    | N/A 🗆                     |
| ,                                   | 0                          | 0110010     | Grapefruits                   |                                 |    |                           |
|                                     | 0                          | 0110020     | Dennan                        | Select                          | el |                           |

b. The corresponding MRL will display, with the appropriate regulation. Confirm the food type complies with this level using the check box.

| sumer safety and justifica | tion             |   | Dossi                                     | er saved at 13 |
|----------------------------|------------------|---|-------------------------------------------|----------------|
| onsumer safety             |                  |   |                                           |                |
| IRL Values Table           |                  |   |                                           |                |
|                            |                  |   | Pesticide residues                        |                |
| EPPO Code for CROP         | Product          | t | Acetamiprid                               |                |
| Bali lemon                 | Citrus fruits    | 8 | Default MRL of 0.9 Reg. (EU) 2019/88      |                |
| canton lemon               | Select a product |   | N/A                                       |                |
| bumpy lemon                | Lemons           | 8 | Default MRL of 0.9 🔲<br>Reg. (EU) 2019/88 |                |
| African lemon savory       | Select a product |   | N/A                                       |                |

c. If the MRL is not relevant to a crop or food product, click 'N/A' in the 'Pesticide residues' column. You can also remove a selection using the 'Not Applicable' radial button within the list screen (in this case "bumpy lemons").

| 1005     | еагооц      | Product                                                                                                    |    |
|----------|-------------|----------------------------------------------------------------------------------------------------|----|
| lease (  | confirm a s | value, or perform your own search.<br>ode represents a use for a mensedible use, select the option at the bottom of the list. |    |
| EPPO Cod | le G        | SANMD                                                                                                    |    |
| ENG      | b           | pumpy lemon                                                                                                    |    |
| LATIN    | Ν           | None                                                                                                    |    |
| Showing  | 382 results | Filter                                                                                                    |    |
| Select   | CODE \$     | Proposed product category from the EU pesticides database                                                                     | \$ |
| ۲        |             | Not Applicable - nor-settible con                                                                                             |    |
| 0        | 0100000     | FRUITS, FRESH or FROZEN; TREE NUTS                                                                                            |    |
| 0        | 0110000     | Citrus fruits                                                                                                    |    |
| 1.00     | 0110010     | Grapefruits                                                                                                    |    |
| 0        |             |                                                                                                    |    |

- 2. **Value of tMRL**: Include information on the measures taken to confine the commodities resulting from the treated crop to the territory of the notifying MS, pending the setting of a tMRL at EU level.
- 3. **Validated analytical method**: Provide details of the availability of the method for monitoring of residues in plants and plant products.
- 4. **Measures taken to ensure consumer safety**: Describe the consumer safety measures taken, indicating if the active substance(s) contained in the PPP being authorised is listed in Annex IV to Regulation (EC) No 396/2005, or would be expected to be listed in that Annex.

| Justification                           |    |
|-----------------------------------------|----|
| Type of danger *                        |    |
| Type of danger                          | h  |
| Size and effect of danger *             |    |
| Size and effect of danger               | 1  |
| Absence of any other reasonable means * |    |
| Absence of any other reasonable means   | 11 |
| Rationale *                             |    |
| Rationale                               | 11 |
| Mitigation measures *                   |    |
| Mitigation measures                     | 1  |
| Applications in progress *              |    |
| Applications in progress                | 11 |
| Research activities *                   |    |
| Research activities                     | 1  |

Provide the justification behind the emergency authorisation request.

- 1. **Type of danger**: Provide reasoning for what category the 120-day authorisation is given. Whereas reference to the EU quarantine legislation may suffice for quarantine pest, elaborate reasoning should be provided for the 'Any harmful pest' category.
- 2. **Size and effect of danger**: Describe the area affected, the development over time of the infestation, and the agronomic and economic effects it has.
- 3. **Absence of any other reasonable means**: Describe the alternative control measures (chemical, non-chemical and cultural) and indicate why they do not (in combination) suffice. Describe which, if any, authorisations for the pest to be controlled exist in other Member States.
- 4. **Rationale**: Provide the rationale based on the available information to justify the emergency authorisation. A description of the consequence if authorisation is not given (e.g. crop losses, costs, environmental risks) should be considered. Describe what measures are taken to limit and control use.
- 5. **Mitigation measures**: Describe what mitigation measures are taken if needed for minimising risk to humans, animals, and the environment attach summary risk assessment in the Documents section. Describe what measures are taken to limit and control use.
- 6. **Applications in progress**: The use notified may have been applied for already, or a suitable alternative PPP may be in the process of authorisation. Describe such applications, including a possible date of authorisation. For emergency authorisations that are in fact extensions of already authorised uses of products containing approved substances, reference to an ongoing Article 51 (minor use) or Article 33 (other uses) or Article 40 (mutual recognition) procedure should be given, where applicable.
- 7. **Research activities**: Describe the research efforts undertaken and/or in progress, their aims, their expected date of results.

**NOTE** Enter "n/a" if a mandatory field is not applicable.

### **Documents**

Upload any supporting documents, or documents referred to in the free-text fields, and label them accordingly. Make sure the content does not contain personal or confidential information.

| bocuments                                    |        |        |
|----------------------------------------------|--------|--------|
| Documents                                    |        |        |
| non confidential.pdf                         | o      | Remove |
| Research summary - justification section.pdf | 0      | Remove |
| Other - Function information.pdf             | 0      | Remove |
| Choose file                                  | Browse | Remove |

# Submit application

When all application sections have been completed, click '**Submit**'. If mandatory fields remain incomplete, error messages will appear. These needs to be addressed.

1. Click **Submit**, and complete the message, then '**Complete action**'. The application is submitted.

| ≡<br>*          | E-SUBMISSION Food Chain platform             | Dossier PPP-2022-64946: Draft                                                                                                    | Ē                                                                            |                      |
|-----------------|----------------------------------------------|----------------------------------------------------------------------------------------------------|------------------------------------------------------------------------------|----------------------|
| <b>≗</b> ∾<br>≜ | Pesticides Application<br>PPP-2022-64946     | Control Control Contro | Dossie                                                                       | er saved at 10:20:05 |
| <b>ଡ</b><br>ଏ   | DOSSIER DATA<br>Administrative Data          | Comments Provide message here  [AN Comments] [AN Comments] [AN Commen    | rmful organisms<br>IDIQU] acorn cup gall<br>hipid 👕<br>ALSBA] acorn barnacle | Action               |
|                 | Product Data<br>Classification and Labelling | Complete action Close                                                                                                    | ELSLA] acom moth 🍵                                                           |                      |
|                 | GAP Data                                     | g cr<br>Minor • Clear Trained professional Indoor (i)                                                                                                    | ) - Clear                                                                    |                      |

2. The application overview and the dashboard updates. EC is informed. The application can still be **withdrawn** after submission, whether it was created by the Applicant or by the MS-CA on the Applicant's behalf.

|                                        | Withdraw | Dashboard           |                      |                  |                              |                                               |                         |                           |                        | Create new op             | plication |
|----------------------------------------|----------|---------------------|----------------------|------------------|------------------------------|-----------------------------------------------|-------------------------|---------------------------|------------------------|---------------------------|-----------|
| Doesier Overview                       |          | My application list |                      |                  |                              |                                               |                         |                           |                        |                           |           |
|                                        |          | Application number0 | Question<br>Number 0 | Submission date  | Authorisation type 0         | Application type 3                            | Ourrent state 0         | Current phase 0           | Applicant/Company name | Subject of the<br>request | Action    |
| 08/02/2023 O Auro Application Received |          | \$1697              | Column filter        | Column filter    | Dolumn filter                | Column filter                                 | Column filter           | Column filter             | Column filter          | Column filter             |           |
| Submitted version                      |          | PPP-2023-71697      |                      | 08/02/2023 14:33 | Plant Protection<br>Products | Application for<br>emergency<br>authorisation | Application<br>Received | Assessment in<br>progress | CHILD_BASE, Name       | Default text              |           |

# **Commission & EFSA's role**

The Standing Committee on Plants, Animal, Food and Feed, Section – Phytopharmaceuticals Legislation, will be informed about authorisations granted by Member States. The Commission and Member States may discuss and scrutinise notifications, including the justifications underpinning the emergency authorisation, where appropriate. Member States are also invited to analyse and comment on the notifications provided by other Member States. Where the justification provided by the Member State is not considered complete or acceptable, the Member State may be asked by the Commission to provide further information.

In cases where a Member State proposes to set a temporary MRL, such proposals will be referred for discussion to the Standing Committee on Plants, Animal, Food and Feed – Section Phytopharmaceuticals – Pesticides Residues.

Furthermore, following the notification of emergency authorisations in accordance with Article 53(1) of the Regulation, in accordance with Article 53(2), the Commission may consult EFSA for an opinion or for scientific or technical assistance – in particular, this may be done in case of repeated emergency authorisations. If so, EFSA shall provide its opinion or results of its work within one month of the request.

Where, based on EFSA's advice, the Commission concludes that an emergency authorisation is not justified, it may present a proposal to the Standing Committee in accordance with Article 53(3) providing that the Member State may not extend the duration of the authorisation or may not repeat it, or requiring the Member State to withdraw or amend it.

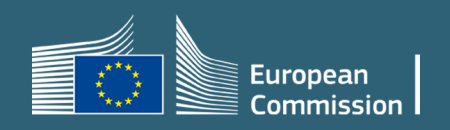